WindowsXPの場合

| א בארא ארא ארא ארא ארא ארא ארא ארא ארא א                                                                                                    | 「コントロールパネル」から「ネット        |
|----------------------------------------------------------------------------------------------------|--------------------------|
| 7ヶイル(1) 編集(1) 表示(2) お気に入り(2) ツール(1) ヘルク(1)                                                                                                    | ロニカレインロニマット協会」も明さ        |
|                                                                                                    | リークとインター不少下按統」を用さ        |
|                                                                                                    | ます。                      |
| ◎ 75595年に57823 (年業する分野を選びます)<br>◎ 75595年に57823 (第3575-マ ジンクルととの他のハードウェア                                                                                                    |                          |
| ■注意目<br>● Vindows Lidate<br>● Ark7ーカとインターネット構成<br>● スーダー アカウント                                                                                                    |                          |
|                                                                                                    |                          |
| 192 K. B. B. B. D. D. J. J. J. J. J. J. J. J. J. J. J. J. J.                                                                                                    |                          |
|                                                                                                    |                          |
| 9 7( 1/2-9-                                                                                                    |                          |
|                                                                                                    |                          |
|                                                                                                    | 「ネットリーク接続」をクリックしま        |
| ③ 戻る - ③ - 身 ♪ (株素 )> フォルダ Ⅲ・                                                                                                    | す                        |
| アドレス型 🗗 ネットワークシインターネット接続                                                                                                    | <i>,</i> 0               |
| 田達項目         (8)         (9)         ネットワークとインターネット指数                                                                                                    |                          |
|                                                                                                    |                          |
| 19-3-2 とのExmit ー 247     1F 本 と 25 じ み 9     1F ホ と 25 じ み 9     1F ホ と 25 じ み 9     1F ホ と 25 じ み 9                                                                                                    |                          |
| る法とモデムのオブジョン     日本 単本のネットワークに接続する     日本 単本のネットワークに接続する     日本 単本の     日本 単本の     日本     日本 |                          |
| トラブルシューティング 🌾 ホーム ネットワークまたは小規模オフィスのネットワークをセットアップまたは変更する                                                                                                    |                          |
| 2 ホームネットワークまたは小規<br>親オフィスネットワーク                                                                                                    |                          |
| <ul> <li>② Internet Explorer</li> <li>③ Windows ファイアウォールの設定を変更する</li> <li>③ ネットワークの診断</li> </ul>                                                                                                    |                          |
| コントロール パネルを選んで実行します                                                                                                    |                          |
| 🎯 Windows ファイアウォール 🥠 インターネット オブション                                                                                                    |                          |
|                                                                                                    |                          |
| 🧖 ネットワーク セットアップ ウィザード 🧏 ネットワーク指数                                                                                                    |                          |
| 1 ワイヤレス ネットワーク セットアップ ウィ<br>サード                                                                                                    |                          |
| ·<br>夏マインセン-ガー                                                                                                    |                          |
| Sネットワーク接続                                                                                                    | 「ローカルエリア接続」を右クリック        |
| ファイル(2) 編集(2) 表示(2) お気に入り(4) ツール(2) 詳細設定(2) ヘルブ(2) 🦓                                                                                                    |                          |
| (3) 長5 · (2) · (多) / (2) 検索 (2) 73/1/5 (11) ·                                                                                                    | し、フロハアイを開きます。            |
| パトワーク接続         マ 🔁 移動           ・ LAN または高速インターネット                                                                                                    |                          |
| <b>ネラドリーク タスク</b> ② ◎ ■ ● ● ● ● ● ● ● ● ● ● ● ● ● ● ● ● ● ●                                                                                                    |                          |
| マホーム/小規模オフィスのネッ ローガル エリア 投稿 ・ ワーンをセンドリンプする お た                                                                                                    | ※「ローカルエリア接続」はお使いの        |
| Windows ファイアウォールの     設定を実更きる     アラムロール デジノフタ     ボークション ロール デジノフタ     ボークション ロール デジノフタ     ボークション ロール     ボークション ロール     ボークション     ボークション ロール     ボークション ロール     ボークション     ボークション ロール     ボークション ロール     ボークション ロール     ボークション ロール     ボークション ロール     ボークション ロール     ボークション ロール     ボークション ロール     ボークション ロール     ボークション ロール     ボークション ロール     ボークション     ボークション     ボークション     ボークション     ボークション     ボークション     ボークション     ボークション     ボークション     ボークション     ボークション     ボークション                                                                                                    | <b>晋倍に上り別の夕称にわっている可能</b> |
|                                                                                                    | ※宛により加いつかになりているり能        |
| ■ この接続の名前を変更する =<br>■ この接続の名前を変更する =                                                                                                    | 性があります。その場合はパソコンの        |
| 2の接続の設定を実更する                                                                                                    | 答理老にお問い合わせください           |
| その晩 (名)                                                                                                    | 目理句にわ同い百名だくたらい。          |
|                                                                                                    |                          |
| <ul> <li>€3 マイネットワーク</li> <li>€3 マイドキュンレト</li> </ul>                                                                                                    |                          |
| ରୁ ସମ ଅଧୟନ-୬                                                                                                    |                          |
| 274M (*)                                                                                                    |                          |
| □−ли тлъка                                                                                                    |                          |
| Realtek RTL8139/810x Family Fast Ethernet NIC                                                                                                    |                          |

## 弘済会館インターネット接続設定

| → ローカル エリア接続のフロパティ ? 🔀                                                                     | 「インターネットプロトコル                         |
|--------------------------------------------------------------------------------------------|---------------------------------------|
| 全般 詳細設定                                                                                    | (TCP/IP)」をクリックし、プロパテ                  |
| 接続方法:                                                                                      | ィボタンを押します。                            |
| ■ Realtek RTL8139/810x Family Fast Ethe 構成(_)                                              |                                       |
| この接続は次の項目を使用します(2):                                                                        |                                       |
| ☑ ■ Microsoft ネットワーク用クライアント                                                                |                                       |
| ☑ ■ Microsoft ネットワーク用ファイルとプリンタ共有 ☑ ■ QoS パケット フケジューラ                                       |                                       |
| ✓ → インターネット プロトコル (TCP/IP)                                                                 |                                       |
| インストール(1) アンインストール(1) プロパティ(12)                                                            |                                       |
|                                                                                            |                                       |
| は広き制御フロトコルインターネット プロトコル。相互接続されたさまさまな<br>ネットワーク間の通信を提供する、既定のワイド エリア ネットワーク プロトコ             |                                       |
| <i>/// ( 9 .</i>                                                                           |                                       |
| ✓ 接続時に通知領域にインジケータを表示する(W) ✓ 接続が限られているか利用不可能な場合(ご通知する(M)                                    |                                       |
|                                                                                            |                                       |
| <br><br>OK キャンセル                                                                           |                                       |
|                                                                                            |                                       |
| -<br>ተンターネット プロトコル (TCP/IP)のプロパティ ? 🔀                                                      | 「IPアドレスを自動的に取得する」と、                   |
| 全般(代替の構成)                                                                                  | 「DNS サーバーのアドレスを自動的                    |
| ネットワークでこの機能がサポートされている場合は、IP 設定を自動的に取得することがで<br>きます。サポートされていない場合は、ネットワーク管理者に適切な IP 設定を問い合わせ | に取得する」 をクリックし、 <b>OK</b> ボタン          |
|                                                                                            | ~~~~~~~~~~~~~~~~~~~~~~~~~~~~~~~~~~~~~ |
| <ul> <li>IP アドレスを自動的((取得する(Q))</li> </ul>                                                  |                                       |
| ● び次の IP アドレスを使うSD:<br>IP アドレスΦ:                                                           |                                       |
| サブネット マスク(山):                                                                              |                                       |
| デフォルト ゲートウェイ ( <u>D</u> ):                                                                 |                                       |
| ● DNS サーバーのアドレスを自動的に取得する(B)                                                                |                                       |
| ○ 次の DNS リーバーのアドレスを使う症).<br>(毎年 DNS サーバー(P).                                               |                                       |
| 代替 DNS サーバー(A):                                                                            |                                       |
|                                                                                            |                                       |
|                                                                                            |                                       |
| <u> </u>                                                                                   |                                       |

以上で終了です。

## WindowsVistaの場合

|                                                                                                    |                                                                                                    | 🔤 🔰   コントロールパネル  から   ネット |
|----------------------------------------------------------------------------------------------------|----------------------------------------------------------------------------------------------------|---------------------------|
| れん )                                                                                                    | + 4   8                                                                                                    |                           |
| システムとメンテナンス<br>Windows の話物<br>バックアップの作成           ビキュリティ<br>電子ログラムの利益<br>・Windows ファイアウォールによる<br>・Windows ファイアウォールによる<br>・Windows ファイアウォールによる<br>マンロクタムの利用<br>・シュームの共同の道<br>・ファイルの共用の道<br>・フィールの共用の道<br>・ファートの生たシランド                                                                                                    |                                                                                                    | ワークとインターネット」を開きます。        |
| <ul> <li>CD または他のメディアの自動再生<br/>プログラム<br/>マウス</li> <li>プログラム</li> <li>プログラムのアンインストール<br/>スタートアッププログラムの変更</li> </ul>                                                                                                    | <ul> <li>● 視長ティスフレイの機道化</li> <li>● その他のオブション</li> </ul>                                                                                                    |                           |
|                                                                                                    |                                                                                                    | 「ネットワークと土有ヤンター」を盟         |
| <ul> <li>ネットワークとインターネット、</li> <li>ネットワークと共有センター<br/>ホットフークの状態となみの低点   エ<br/>ネットワークのコンピュータとデバイス、<br/>ファイルの共有の設定</li> <li>インターネット オプション</li> <li>ホームページの変更   ブラウザのアド:<br/>オフラインファイルの時時化   オブラ</li> <li>Windows ファイアウォールの時代化<br/>※ Windows ファイアウォールの時代化</li> <li>Windows ファイアウォールの時代化</li> <li>Windows ファイアウォールの時代化</li> <li>Windows ファイアウォールの時代化</li> <li>Windows ファイアウォールの時代化</li> <li>Windows ファイアウォールの時代化</li> <li>Windows ファイアウォールの時代化</li> <li>Windows ファイアウォールにあるむ</li> <li>Windows ファイアウォールにあるため</li> <li>Windows ファイアウォールにあるため</li> <li>Windows ファイアウォール</li> <li>Windows ファイアウォール</li> <li>Windows ファイアウォール</li> <li>Windows ファイアウォール</li> <li>Windows ファイクト</li> <li>Windows ファイクター</li> <li>Windows ファイクター</li> <li>Windows ファイクター</li> <li>Windows ファイクター</li> <li>Windows ファイクター</li> <li>Windows ファイクター</li> <li>Windows ファイクター</li> <li>Windows アイクター</li> <li>Windows アイクター</li> <li>Windows アイクター</li> <li>Windows アイクター</li> <li>Windows アイクター</li> <li>Windows アイクター</li></ul> |                                                                                                    | きます。                      |
|                                                                                                    |                                                                                                    |                           |
| 有センター                                                                                                    | ····································                                                                                                    | 四面工阀、「                    |
| ネットワークと共有センター<br>(このコンピュータ)<br>デー<br>アクセス ローカルのみ<br>接紙 ローカル エリ<br>3) 料合と図素<br>ネットワーク反義 ● 有効<br>フィイル共有 ● 男歌                                                                                                    | フルマップを表示       インターネット       カスタマイズ       ア連載       (現の表示                                                                                                    | をクリックします。                 |
| ファイル共有 • 有効                                                                                                    | •                                                                                                    |                           |
| ハノリック ノオルタ共有 9 無効<br>プリンタ共有 9 無効                                                                                                    | •                                                                                                    |                           |
| ノッノッ <sup>2</sup> 211 日 単 単 単 単 単 単 単 単 単 単 単 単 単 単 単 単 単 単                                                                                                    | ۲                                                                                                    |                           |
| 共有しているすべてのファイルとフォルダを表<br>このコンピュータ上のすべての共有ネットワー                                                                                                    | 示します<br>ク フォルダを表示します                                                                                                    |                           |
|                                                                                                    | AVL +         ●       >>775/LLX>775/L         ●       >>775/LLX>775/R         ●       >>757/LLX>775/R         ●       >>757/LLX>775/R         ●       >>757/LLX>775/R         ●       >>757/LLX>775/R         ●       >>757/LLX         ●       >>757/LLX         ●       >>757/LLX         ●       >>757/LLX         ●       >>757/LLX         ●       >>757/LLX         ●       >>757/LLX         ●       >>757/LLX         ●       >>757/LLX         ●       >>757/LLX         ●       >>757/LLX         ●       >>757/LLX         ●       >>757/LLX         >>       >>757/LLX         >>       >>757/LLX         >>       >>757/LLX         >>       >>757/LLX         >>       >>757/LLX         >>       >>757/LLX         >>       >>757/LLX         >>       >>757/LLX         >>       >>757/LLX         >>       >>757/LLX         >>       >>757/LLX         >>       >>         >>       >>      < |                           |

## 弘済会館インターネット接続設定

| CONTROL CONTROL CONTRUCA CONTROL CONTROL CONTROL CONTROL CONTROL CONTROL CONTROL CONTR | 「ローカルエリア接続」を右クリック<br>し、プロパティを開きます。<br>※「ローカルエリア接続」はお使いの<br>環境により別の名称になっている可<br>能性があります。その場合はパソコン<br>の管理者にお問い合わせください。 |
|----------------------------------------------------------------------------------------------------|----------------------------------------------------------------------------------------------------|
| <ul> <li>□ーカル エリア接続のプロパティ</li> <li>ネットワーク</li> <li>接続の方法:         <ul> <li>■ Intel(R) 82567V-2 Gigabit Network Connection</li> <li>構成(C)</li> <li>この接続は次の項目を使用します(Q):             </li> <li>■ Virtual PC ネットワーク用クライアント             </li> <li>■ Virtual PC ネットワーク用ファイルとプリンター共有             </li> <li>■ Microsoft ネットワーク用ファイルとプリンター共有             </li> <li>■ Microsoft ネットワーク用ファイルとプリンター共有             </li> <li>■ Microsoft ネットワーク用ファイルとプリンター共有             </li> <li>■ Microsoft ネットワーク用ファイルとプリンター共有             </li> <li>■ Microsoft ネットワーク用ファイルとプリンター共有             </li> <li>■ インターネット プロトコル パージョン 4 (TOP / IPv4)             </li> <li>▼ 1 1 1 1 1 1 1 1 1 1 1 1 1 1 1 1 1 1 1</li></ul></li></ul>                                                                                                    | 「インターネットプロトコルバージ<br>ョン4 (TCP/IPv4)」をクリックし、<br>プロパティボタンを押します。                                                         |
| インターネット プロトコル バージョン 4 (TCP/IPv4)のプロパティ       ×         全般       代替の構成         ネットワークでこの概能がサポートされている場合は、IP 設定を自動的に取得することができす。         さない。       IP アドレスを自動的に取得する(Q)         ウ 次の IP アドレスを自動的に取得する(Q)         ウ 次の IP アドレスを自動的に取得する(Q)         ブスットボートウェイ(D):         ブスカ レド ケートウェイ(D):         グスの DNS サーバー(D):         ・         ・         ・         ・         ・         ・         ・         ・         ・         ・         ・         ・         ・         ・         ・         ・         ・         ・         ・         ・         ・         ・         ・         ・         ・         ・         ・         ・         ・         ・         ・         ・         ・         ・         ・         ・         ・         ・         ・         ・                                                                                                    | 「IP アドレスを自動的に取得する」<br>と、「DNS サーバーのアドレスを自動<br>的に取得する」をクリックし、OK ボ<br>タンを押します。                                          |

以上で終了です。

Windows7 の場合

| 「コントロールパネル」から「ネット<br>ワークとインターネット」を開きます。                                                                              |
|----------------------------------------------------------------------------------------------------|
| 「ネットワークと共有センター」を開きます。                                                                                                |
| 画面左側、「アダプターの設定の変更」<br>をクリックします。                                                                                      |
| 「ローカルエリア接続」を右クリック<br>し、プロパティを開きます。<br>※「ローカルエリア接続」はお使いの<br>環境により別の名称になっている可能<br>性があります。その場合はパソコンの<br>管理者にお問い合わせください。 |

|                                                       | 「インターネットプロトコルバージョ      |
|-------------------------------------------------------|------------------------|
| ♀ ローカル エリア接続のプロパティ                                    |                        |
| ネットワーク                                                | ン4 (TCP/IPv4)」をクリックし、フ |
| 接続の方法                                                 | ロパティボタンを押します。          |
| Intel(R) 82567V-2 Gigabit Network Connection          |                        |
| 構成(C)                                                 |                        |
| この接続は次の項目を使用します(2):                                   |                        |
| ✓ Microsoft ネットワーク用クライアント                             |                        |
| ✓ ■ Virtual PC ネットワーク フィルター ドライバー ✓ ■ Qos パケット スケジューラ |                        |
| 図 ■ Microsoft ネットワーク用ファイルとプリンター共有                     |                        |
|                                                       |                        |
|                                                       |                        |
|                                                       |                        |
|                                                       |                        |
| 伝送制御ブロトコルインターネットプロトコル。相互接続されたさまざまな                    |                        |
| イットノーク間のが通信を提供する、以走のワイトエリアイットノークフロト」<br>ルです。          |                        |
|                                                       |                        |
| OK +++21/21/                                          |                        |
|                                                       |                        |
| インターネット ブロトコル バージョン 4 (TCP/IPv4)のプロパティ 🛛 📃 🏧          | 「IP アドレスを自動的に取得する」     |
| 全般 代热风棉成                                              | と 「DNS サーバーのアドレフを白動    |
| ネットワークでこの機能がサポートされている場合は IP 設定を自動的に取得することがで           |                        |
| きます。サポートされていない場合は、ネットワーク管理者に適切な IP 設定を問い合わせ<br>てだざい。  | 的に取得する」をクリックし、OK ホ     |
|                                                       | タンを押します。               |
| ● IF ゲトレスを自動けに4X(行9の(U)<br>● 次の IP アドレスを使う(S):        |                        |
| IP 7 F L Z (I):                                       |                        |
| サブネット マスク(山):                                         |                        |
| デフォルト ゲートウェイ( <u>D</u> ):                             |                        |
| ● DNS サーバーのアドレスを自動的に取得する(B)                           |                        |
| ● 次の DNS サーバーのアドレスを使う( <u>E)</u> :                    |                        |
| 優先 DNS サーバー( <u>P</u> ):                              |                        |
| 代替 DNS サーバー( <u>A</u> ):                              |                        |
| ○ 終了時(L設定を検証する(L) 詳細設定(少                              |                        |
| ОК <b>*</b> *>±и                                      |                        |

以上で終了です。